# PANDUAN PENGGUNAAN LEARNDASH GURU PRAKTIK BAIK

# Untuk Mahasiswa

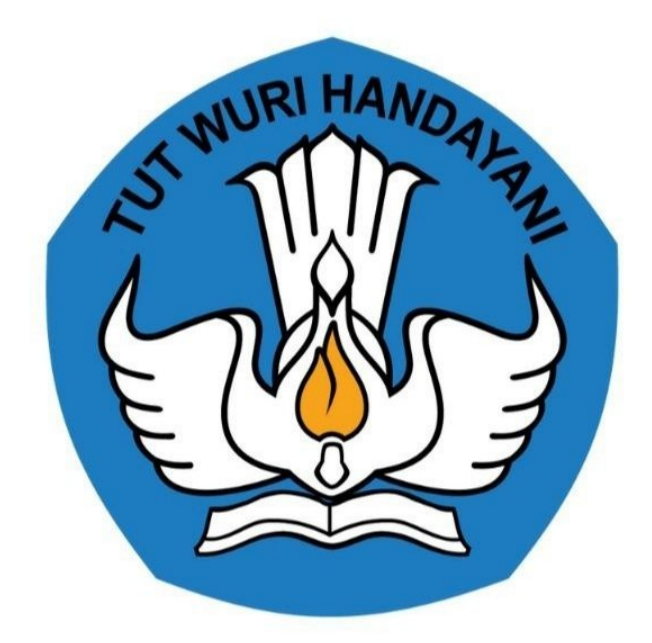

Kementerian Pendidikan dan Kebudayaan 2020

http://praktik-baik.ppg.kemdikbud.go.id/

# **Table of Contents**

| Pendahuluan                                                            | 1.1   |
|------------------------------------------------------------------------|-------|
| Daftar Istilah                                                         | 1.2   |
| 1.Pengantar                                                            | 1.3   |
| 1.1 Flowchart                                                          | 1.3.1 |
| 2. Cara Akses dan Login Learndash Guru Praktik Baik                    | 1.4   |
| 2.1 Akses Learndash Guru Praktik Baik Melalui SIM Elearning PPG        | 1.4.1 |
| 2.2 Akses Learndash Guru Praktik Baik Melalui Portal Guru Praktik Baik | 1.4.2 |
| 3. Mahasiswa Buat Kelas Bahan Ajar pada LearnDash Guru Praktik Baik    | 1.5   |
| 3.1 Mahasiswa Membuat Kelas Pembelajaran                               | 1.5.1 |
| 3.2 Mahasiswa Melengkapi Konten Kelas                                  | 1.5.2 |

# Program Guru Praktik Baik

Dokumentasi dan Panduan Program Guru Praktik Baik

https://praktik-baik.ppg.kemdikbud.go.id

## DAFTAR ISTILAH

#### • Login

Merupakan proses masuk kedalam sebuah situs/aplikasi/laman tertentu dengan menggunakan surel dan kata sandi yang sudah terdaftar sebelumnya

• Portal

menyediakan kemampuan tertentu yang dibuat sedemikian rupa mencoba menuruti selera para pengunjungnya

• Learndash

Salah satu aplikasi perangkat lunak untuk kegiatan dalam jaringan, program pembelajaran elektronik, dan isi pelatihan.

### Pengantar

Guru Praktik Baik merupakan media kolaborasi untuk berbagi ide dan praktik baik melalui penulisan konten Rencana Pelaksanaan Pembelajaran (RPP) dan media pembelajaran lainnya. Melalui media Guru Praktik Baik ini diharapkan dapat memberikan pembekalan pada guru untuk mampu menuliskan praktik baik pembelajaran yang sudah terbukti efektif dan berhasil diimplementasikan, karena dengan menulis merupakan salah satu cara yang efektif untuk berbagi pengalaman dan inspirasi dengan sesama rekan guru. Dengan kemampuan menuliskan praktik baik pembelajaran, diharapkan semakin banyak guru yang berbagi, semakin banyak guru yang mencoba praktik baik, semakin banyak guru yang berhasil, dan semakin banyak murid yang belajar dengan lebih baik.

Untuk memastikan proses penyusunan pembelajaran yang berkualitas, pada Guru Praktik Baik ini juga dilengkapi dengan media interaksi berupa konten video dan media pembelajaran lainnya.

# Diagram Alur Aplikasi

Berikut kami sampaikan Flowchart aplikasi Guru Praktik Baik :

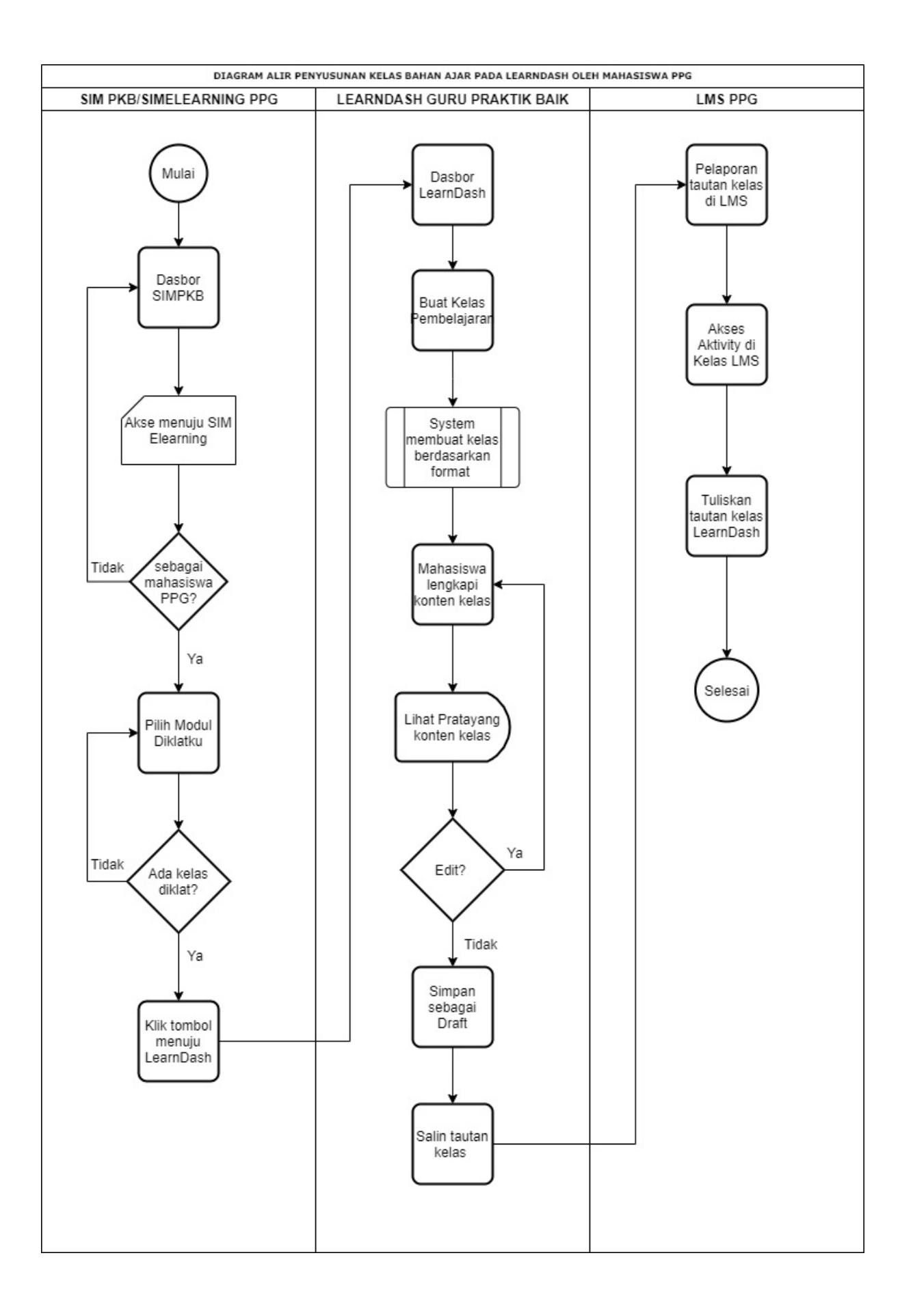

7

# Cara Akses dan Login Learndash Guru Praktik Baik

Berikut disampaikan tata cara untuk mengakses dan login learndash guru praktik baik, melalui sim maupun portal.

## Akses Learndash Guru Praktik Baik Melalui SIM Elearning PPG

Berikut tata cara akses learndash Guru Praktik baik melalui SIM Elearning PPG :

1. Akses laman https://sim-ppgdaljab.simpkb.id/ kemudian masukkan Surel dan Kata Sandi anda, lalu klik MASUK.

| iru Praktik Baik         |          | Alamat Surel    |
|--------------------------|----------|-----------------|
| ia kolaborasi untuk      |          |                 |
| ia kolaborasi untuk      | lata San | ndi             |
| agi ide dan praktik baik | 0-7      | Kata sandi 📀    |
| lui penulisan konten     |          | Lupa kata sandi |
| lajaran (RPP) dan media  |          | MASUK           |

2. Pada laman Beranda, silakan pilih/klik menu **Praktik Baik**.

|                                        | 🗮 Beranda |                                                                                                    | 2     |
|----------------------------------------|-----------|----------------------------------------------------------------------------------------------------|-------|
| Instansi<br>Ureiversitas Negeri Malang |           | Program ELearning PPG<br>Program Elearning PPG merupakan program untuk mengelola kelas diklat. Klik<br>tombol di bawah ini untuk menampilkan pilihan LPTK Anda. |       |
| Beranda                                |           |                                                                                                    |       |
| 🔤 Diklatku                             |           |                                                                                                    |       |
| A Praktik Balk                         |           |                                                                                                    |       |
| 📮 Halaman SIM PPG                      |           |                                                                                                    | ©2020 |

3. Kemudian akan muncul informasi tautan menuju laman LearnDash, silakan **klik** pada ikon tautan.

|                                       | = |                           |                                                                 |        | 2     |
|---------------------------------------|---|---------------------------|-----------------------------------------------------------------|--------|-------|
|                                       |   | Diklat PPG Daljab Tahap 1 |                                                                 |        | ^     |
| Instansi<br>Universitas Negeri Malang |   |                           |                                                                 |        |       |
| Beranda                               |   | Nama<br>Ahmad Dino        | Kelas PPG<br>115.157. Bahasa Inggris 1 (F2)                     | Status |       |
| 🕮 Diklatku                            |   |                           | Kelas Praktik Baik<br>1 - 115 - 157 - Bahasa Inggris 1 (F2) - 1 | draft  |       |
| Praktik Baik                          |   |                           |                                                                 |        |       |
|                                       | _ |                           |                                                                 |        |       |
|                                       |   |                           |                                                                 |        |       |
|                                       |   |                           |                                                                 |        |       |
|                                       |   |                           |                                                                 |        |       |
| Halaman SIM PPG                       |   |                           |                                                                 |        |       |
| -                                     |   |                           |                                                                 |        | ©2020 |

4. Selanjutnya Anda akan diarahkan menuju laman Kelas Praktik Baik Anda. Silakan melanjutkan untuk membuat konten kelas Praktik Baik Anda.

| - Kembali ke Kursus                                            |               |                      |        |
|----------------------------------------------------------------|---------------|----------------------|--------|
| 1 - 13 - 137 - ballasa linggiis 1 (rz) - 1                     |               |                      |        |
| Kursus halaman Builder Pengaturan                              |               |                      |        |
|                                                                | Simpan konsep | Pratinjau Terbitka   | an 🌣 : |
|                                                                | Î             | Dokumen Blok         | ×      |
|                                                                |               | Status & visibilitas | ^      |
| 1 - 115 - 157 - Bahasa Inggris 1 (F2) - 1                      |               | Visibilitas Publik   | ×      |
|                                                                |               | 3 6 Revisi           |        |
| Mulai menulis atau ketik garis miring ("/") untuk memilih blok | - 1           | Permalink            | ~      |
|                                                                |               | Kursus Kategori      | ~      |
|                                                                |               | Tag Kursus           | ~      |
|                                                                |               | Gambar andalan       | ~      |
|                                                                | *             | Atribut Pos          | ~      |

Dokumen

### Akses Learndash Guru Praktik Baik Melalui Portal Guru Praktik Baik

Berikut tata cara akses learndash Guru Praktik baik melalui Portal Guru Praktik Baik :

1. Akses laman https://praktik-baik.ppg.kemdikbud.go.id kemudian klik tombol MASUK

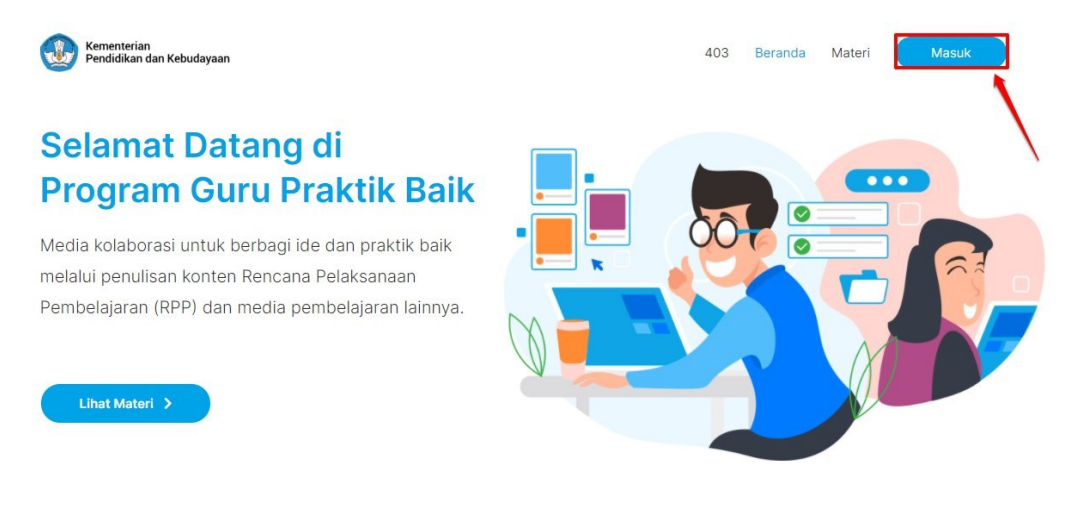

2. Masukkan surel dan kata sandi Anda kemudian klik tombol MASUK

| NI WURI HANO 91 THE                                | Silahk<br>melan | an masukkan Surel dan Kata<br>jutkan ke Aplikasi. | Sandi Anda untuk |
|----------------------------------------------------|-----------------|---------------------------------------------------|------------------|
|                                                    | Alamat          | Surel                                             |                  |
|                                                    |                 | Alamat Surel                                      |                  |
| uru Praktik Baik                                   | Kata Sa         | andi                                              |                  |
| dia kolaborasi untuk                               | -               | Kata sandi                                        | ٩                |
| bagi ide dan praktik baik<br>alui penulisan konten |                 |                                                   |                  |
| cana Pelaksanaan                                   |                 |                                                   | Lupa kata sandi? |
| elajaran (RPP) dan media                           |                 | MASUK                                             |                  |

3. Anda akan masuk ke laman portal dengan status sudah login

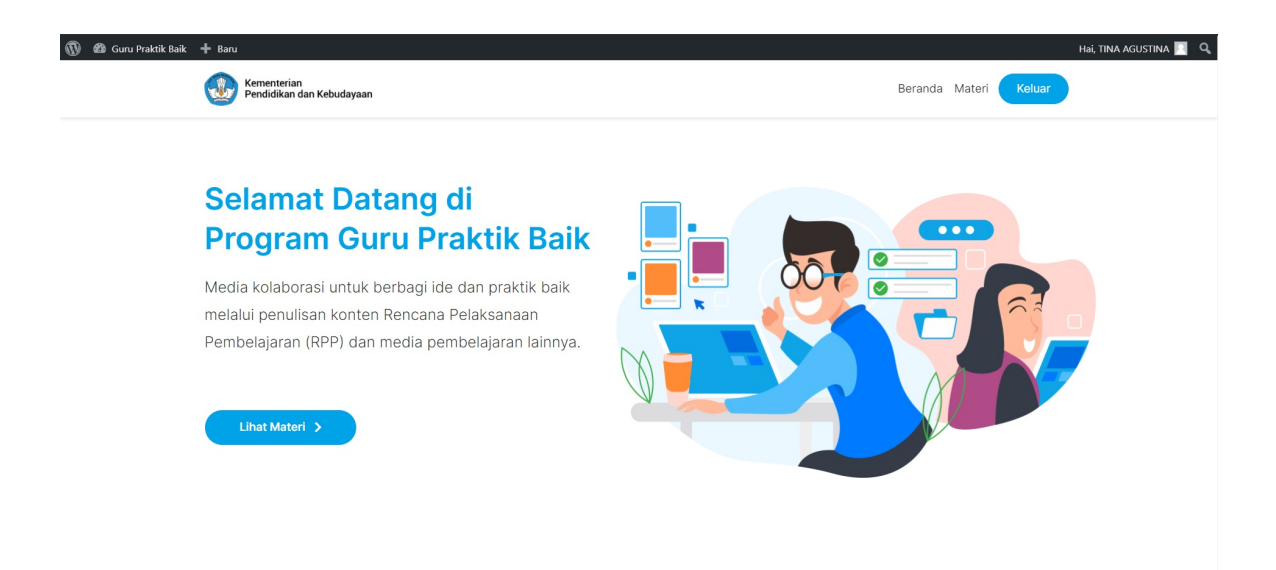

4. Klik pada bagian praktik baik di bagian kiri atas laman.

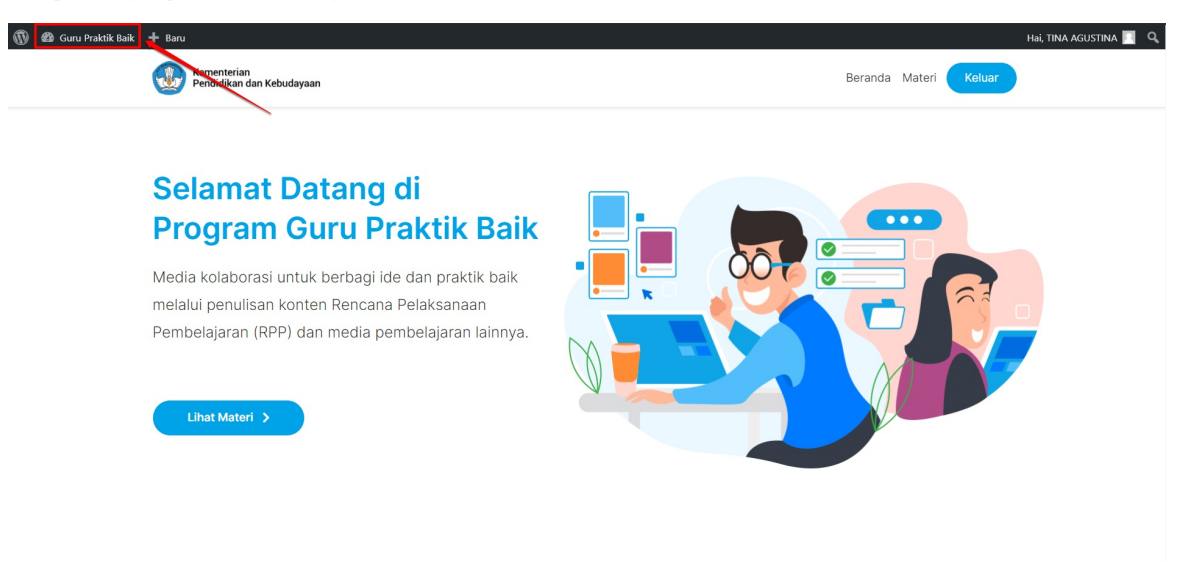

5. Anda akan diarahkan kedalam laman beranda praktik baik

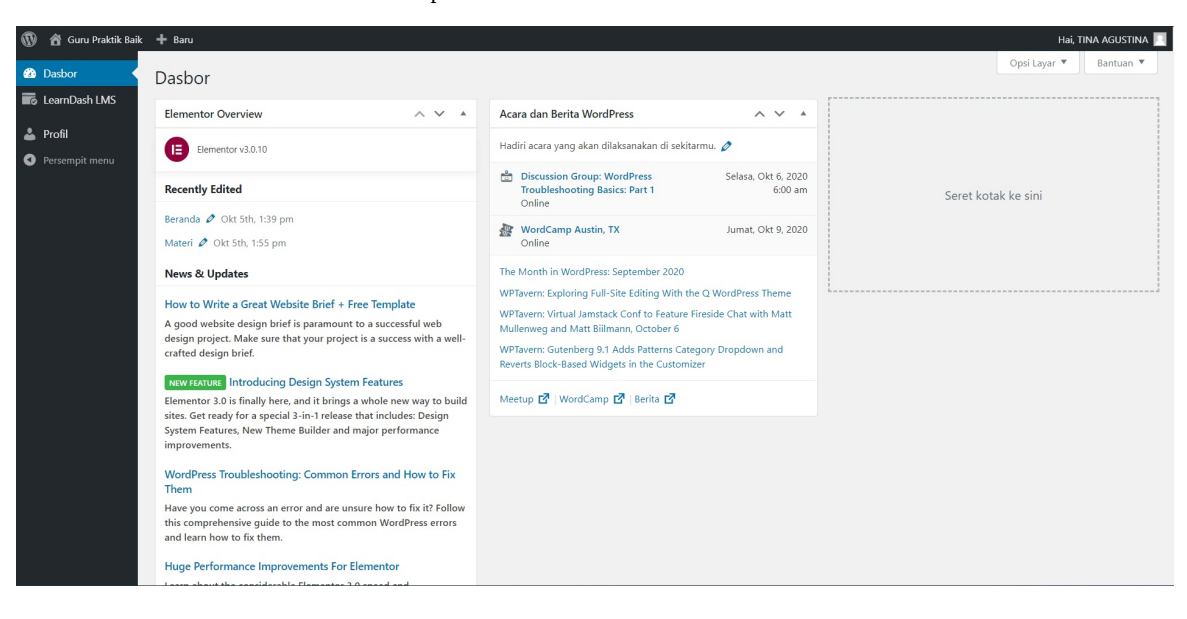

6. Klik LearnDash LMS, kemudian klik pada kursus

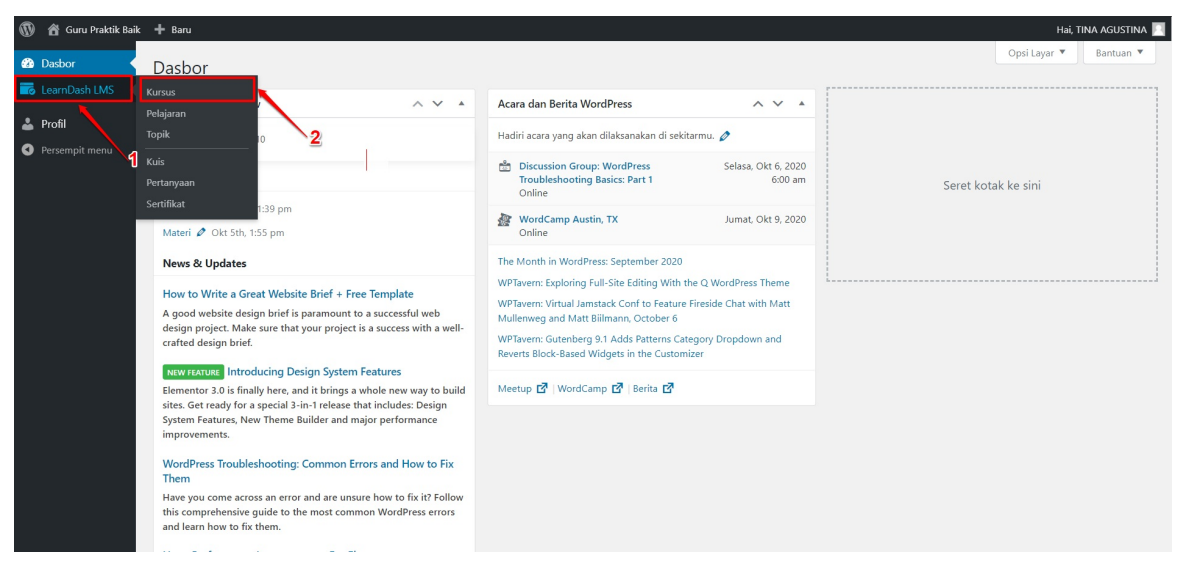

- 7. Anda akan diarahkan ke laman daftar kelas yang Anda miliki
- 8. Klik pada nama kelas

| 🚯 🖀 Guru Praktik Baik    | + Baru View Kursus                                              |               |                                                 |               | Hai, TINA AGUSTINA 📃 |
|--------------------------|-----------------------------------------------------------------|---------------|-------------------------------------------------|---------------|----------------------|
| Dasbor                   | Kursus                                                          |               |                                                 |               | Opsi Layar 🔻         |
| Kursus                   | Semua Kursus                                                    |               |                                                 |               |                      |
| Pelajaran<br>Topik       | Semua (11.273)   Milikku (1)   Draf (1)   Ditangguhkan (11.272) |               |                                                 |               | Cari Kursus          |
| Kuis                     | Tindakan Massal V Terapkan Semua tanggal V All Users V All Gru  | Populis       | Saring                                          | Ponulis       | 1 item               |
| Pertanyaan<br>Sertifikat | 2 – 102 – 027 – Guru Kelas SD – 1 (F2) – 9 – Tertunda           | TINA AGUSTINA | Terakhir Diperbarui<br>2020/10/06 pukul 9:49 am | TINA AGUSTINA |                      |
| 🕹 Profil                 | lubut                                                           | Penulis       | Tanggal                                         | Penulis       |                      |
| Persempit menu           | Tindakan Massal 🗸 🛛 Terapkan                                    |               |                                                 |               | 1 item               |
|                          |                                                                 |               |                                                 |               |                      |
|                          |                                                                 |               |                                                 |               |                      |
|                          |                                                                 |               |                                                 |               |                      |
|                          |                                                                 |               |                                                 |               |                      |
|                          |                                                                 |               |                                                 |               |                      |
|                          |                                                                 |               |                                                 |               |                      |
|                          | Terima kasih telah berkarya dengan <u>WordPress</u> .           |               |                                                 |               | Versi 5.5.1          |

9. Silakan Lengkapi konten kelas praktik baik Anda.

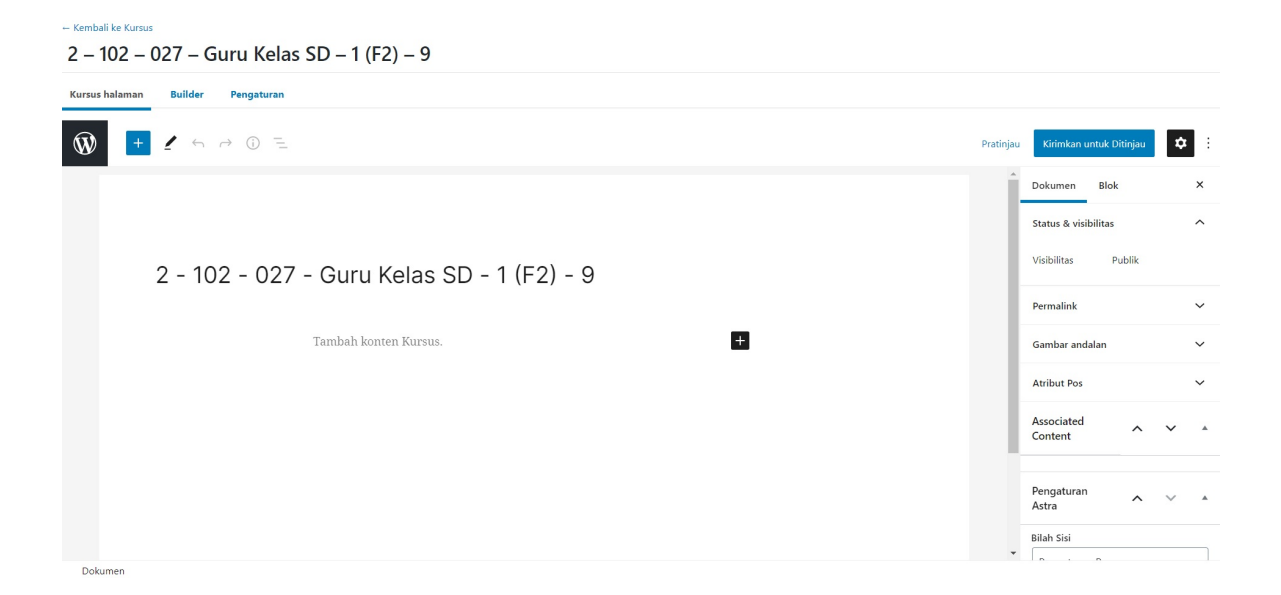

#### 3. Mahasiswa Membuat Konten Bahan Ajar pada Guru Praktik Baik

Pada pelaksanaan Program Guru Praktik Baik, mahasiswa dapat membuat kelas sebagai sarana penyusunan bahan ajar menggunakan media LearnDash. Berikut akan dijelaskan terkait pengelolaan LearnDash.

#### 3.1 Mahasiswa Membuat Konten Pelajaran

Setelah kelas/kursus dibuat selanjutnya mahasiswa dapat melengkapi konten sesuai kebutuhan. Berikut panduan langkah-langkah yang dilakukan untuk membuat konten Pelajaran :

1. Akses kelas yang telah dibuat dengan klik menu Kursus, arahkan kursor ke kelas yang telah dibuat dan klik sunting

| 🙆 Dasbor                  | - Overview                                                                                         |                 |              |            | Opsi Layar 🔻        |
|---------------------------|----------------------------------------------------------------------------------------------------|-----------------|--------------|------------|---------------------|
| Contraction LearnDash LMS | Kursus                                                                                             |                 |              | Tambah Bar | u Aksi 🗸            |
| Overview                  | Semua Kursus Settings Shortcodes                                                                   |                 |              |            |                     |
| Kursus                    |                                                                                                    |                 | _            |            |                     |
| Pelajaran                 | Semua (11)   Milikku (7)   Telah Terbit (4)   Draf (5)   Ditangguhkan (2)   Sampah (17)            |                 |              |            | Cari Kursus         |
| Topik                     | Tindakan Massal               Terapkan            Semua tanggal              Semua Kategori Kursus | Semua Tag Kursu | s 🗸 🖌 Saring |            | 11 item             |
| Kuis                      | -                                                                                                  |                 | Kursus       | Tag        |                     |
| Pertanyaan                | lubut                                                                                              | Penulis         | Kategori     | Kursus     | Tanggal             |
| Sertifikat                | Guru Kolac TK   112 020 1 43                                                                       | Super Admin     |              | Koloc TK   | Tolah Torbit        |
| Penugasan                 | Sunting Edit Cepat   Tong Sampah   Tampil   Builder                                                | Super Admin     |              | Besar, TK  | 2020/09/22 pukul    |
| Grup                      | _                                                                                                  |                 |              |            | 2:16 pm             |
| Laporan                   | Siswa 2 — Draf                                                                                     | Super Admin     | _            | _          | Terakhir Diperbarui |
| Add-ons                   |                                                                                                    |                 |              |            | 2020/09/22 pukul    |
|                           |                                                                                                    |                 |              |            | TT. TO dill         |
| Pengaturan                | Course Ku 2 — Tertunda                                                                             | Siswa 1         | _            | _          | Terakhir Diperbarui |
| 📌 Pos                     |                                                                                                    |                 |              |            | 7:43 am             |
| 9 Media                   | Course 3 — Tertunda                                                                                | Siswa 1         | _            |            | Terakhir Diperbarui |

2. Untuk menambahkan konten pelajaran silakan **klik menu Builder**, kemudian **pilih/klik Pelajaran Baru** untuk menambah pelajaran atau **pilih/klik New Section Heading** untuk menambahkan pembatas antar konten materi

| ← Kembali ke Kursus                                                                                                    |                                       |
|----------------------------------------------------------------------------------------------------|---------------------------------------|
| <ul> <li>A subscription of the subscription of the subscripticon of the subscription of the subscription of the subscripti</li></ul> |                                       |
| Kursus halaman Builder Pengaturan                                                                                                    |                                       |
|                                                                                                    | Simpan konsep Pratinjau Terbitkan 🌣 : |
| LearnDash Kursus Builder                                                                                                    | A Dokumen Blok X                      |
| 0 lanokah in this Kursus                                                                                                    | ► Undo                                |
|                                                                                                    | Cari Pelajaran                        |
|                                                                                                    | Recent Lihat semua                    |
| Kursus belum ada konten.                                                                                                    | Pembelajaran Anak<br>Usia Dini        |
| lambah baru Pelajaran or add an existing one from the sidebar                                                                                                    | Pembelajaran Tingkat<br>Lanjut        |
| + Pelajaran Baru + New Section Heading                                                                                                    |                                       |
| FINAL KUIS                                                                                                    | Frank hundring a Delaisean            |
| Dokumen                                                                                                    |                                       |

3. Sebagai contoh untuk menambahkan pelajaran baru maka **klik Pelajaran Baru**, masukkan judul mata pelajaran dan **klik Tambah Pelajaran** 

| – Kembali ke Kursus                                                                             |                                                                                                    |
|-------------------------------------------------------------------------------------------------|----------------------------------------------------------------------------------------------------|
|                                                                                                 |                                                                                                    |
| Kursus halaman Builder Pengaturan                                                               |                                                                                                    |
| Simpan ke                                                                                       | onsep Pratinjau Terbitkan 🌣 :                                                                          |
| LearnDash Kursus Builder                                                                        | Dokumen Blok X                                                                                         |
| 0 langkah in this Kursus 🛌 Undo                                                                 | Pelajaran 🔺                                                                                            |
|                                                                                                 | Cari Pelajaran                                                                                         |
| Kursus belum ada konten.<br>1 Tambah baru Pelajaran or add an existing one from the sidebar $2$ | Recent     Lihat semua       Pembelajaran Anak       Usia Dini       Pembelajaran Tingkat       Lanjut |
| Masukkan judul Tambah Pelajaran Batal                                                           | 🗊 Topik 🔺                                                                                              |
| (+) New Section Heading                                                                         | • Ctart by adding a Dalaiaran                                                                          |

4. Klik New Section Heading untuk menambahkan pembatas antar materi, masukkan judul dan klik tombol Add Section Heading

| Kembali ke Kursus                 |                                                  |
|-----------------------------------|--------------------------------------------------|
| a second second second second     |                                                  |
| Kursus halaman Builder Pengaturan |                                                  |
| $\mathfrak{W}$                    | Simpan konsep Pratinjau Terbitkan 🗘 :            |
| LearnDash Kursus Builder          | Dokumen Blok X                                   |
| 1 langkah in this Kursus          | ► Undo Expand All <                              |
| 🚥 🕑 Pembelajaran Anak Usia Dini   | Cari Pelajaran Cari Pelajaran Kecent Lihat semua |
| Drop Pelajaran here               | Pembelajaran Tingkat<br>Lanjut                   |
| + Pelajaran Baru                  | 2 Otto Contract Long Topik                       |
| Metodą                            | Cari Topik                                       |

5. Anda dapat menggeser posisi dari pembatas maupun konten pelajaran sesuai dengan yang Anda inginkan dengan klik tombol panah seperti pada gambar dibawah ini, dan jika pelajaran telah selesai dibuat silakan **klik tombol Terbitkan** 

| Kursus halaman Builder Pengaturan                    |                                   |
|------------------------------------------------------|-----------------------------------|
| Simpan k                                             | consep Pratinge Terbitkan         |
| 2 langkah in this Kursus 🕞 Undo 🛛 Expand All 🗸       | Dokumen Blok X                    |
| 📰 🕑 Pembelajaran Anak Usia Dini 🗸 🗸                  | Pelajaran 🔺                       |
| Metode                                               | Cari Pelajaran Recent Lihat semua |
| 🖙 🥐 Penggunaan Alat Peraga Sebagai Bahan Ajar 🗸 🗸    | Pembelajaran Tingkat<br>Lanjut    |
| Drop Pelajaran here                                  | 🚺 Topik 🔺                         |
| Pelajaran Baru     Pelajaran Baru     Pelajaran Baru | Cari Topik                        |

6. Klik tombol Kirimkan untuk Ditinjau untuk menyimpan perubahan pada kelas Anda

| Kursus halaman Builder Pengaturan               |                                                                                               |
|-------------------------------------------------|-----------------------------------------------------------------------------------------------|
|                                                 | Kirimkan untuk Ditinjau Batal                                                                 |
| 2 langkah in this Kursus r Undo Expand All 🗸 🕯  | Apakah Anda sudah siap mengirimkannya<br>ulasan?                                              |
| 📰 🕑 Pembelajaran Anak Usia Dini 🗸               | Saat Anda siap, kirim hasil kerja Anda<br>untuk ditinjau, supaya disetujui oleh<br>Penyunting |
| Wetode                                          | , er jer en ge                                                                                |
| 👷 Penggunaan Alat Peraga Sebagai Bahan Ajar 🗸 🗸 |                                                                                               |
| Drop Pelajaran here                             |                                                                                               |
| + Pelajaran Baru + New Section Heading          | Selalu tampilkan pemeriksaan pra-                                                             |
| FINAL KUIS                                      | penerbitan.                                                                                   |

7. Selanjutnya untuk melengkapi konten pelajaran silakan **klik menu Pelajaran** kemudian **klik** judul pelajaran yang telah dibuat sebelumnya

| Dasbor     LearnDash LMS                 | ← Overview<br>Pelajaran                                                                                                    |                            |                                                 |                               | Tambah Bar       | Opsi Layar ▼<br>Aksi ∨                      |
|------------------------------------------|----------------------------------------------------------------------------------------------------|----------------------------|-------------------------------------------------|-------------------------------|------------------|---------------------------------------------|
| Overview<br>Kursus<br>Pelajaran<br>Topik | Semua Pelajaran     Settings       Semua (13)   Milikku (11)   Telah Terbit (13)   Sampah (2)       Tindakan Massal       V |                            |                                                 |                               |                  | Cari Pelajaran                              |
| Kuis<br>Pertanyaan<br>Sertifikat         | Semua tanggal v Semua Kategori Pelajaran v Semua Tag Pelajaran                                                              | n 🗸 🛛 Tampilkar<br>Penulis | Semua Kursus 🗙 Sa<br>Kursus telah<br>ditugaskan | ring<br>Kategori<br>Pelajaran | Tag<br>Pelajaran | 13 item<br>Tanggal                          |
| Penugasan<br>Grup<br>Laporan             | Penggunaan Alat Peraga Sebagai Bahan Ajar                                                                                   | Super Admin                | Guru Kelas TK I -112 –<br>020 – 1 – 43          | _                             | _                | Telah Terbit<br>2020/09/22 pukul<br>3:19 pm |
| Add-ons<br>Pengaturan                    | Pembelajaran Anak Usia Dini 2                                                                                               | Super Admin                | Guru Kelas TK I -112 –<br>020 – 1 – 43          | _                             | -                | Telah Terbit<br>2020/09/22 pukul<br>3:16 pm |
| <ul><li>≁ Pos</li><li>♀ Media</li></ul>  | Mengenal Bilangan                                                                                                    | Super Admin                | 0                                               | _                             | _                | Telah Terbit<br>2020/09/22 pukul<br>2:50 pm |

8. Klik pada kolom Tambah Konten Pelajaran atau Klik ikon plus (+) kemudian pilih/klik Paragraf untuk menambahkan materi pembelajaran

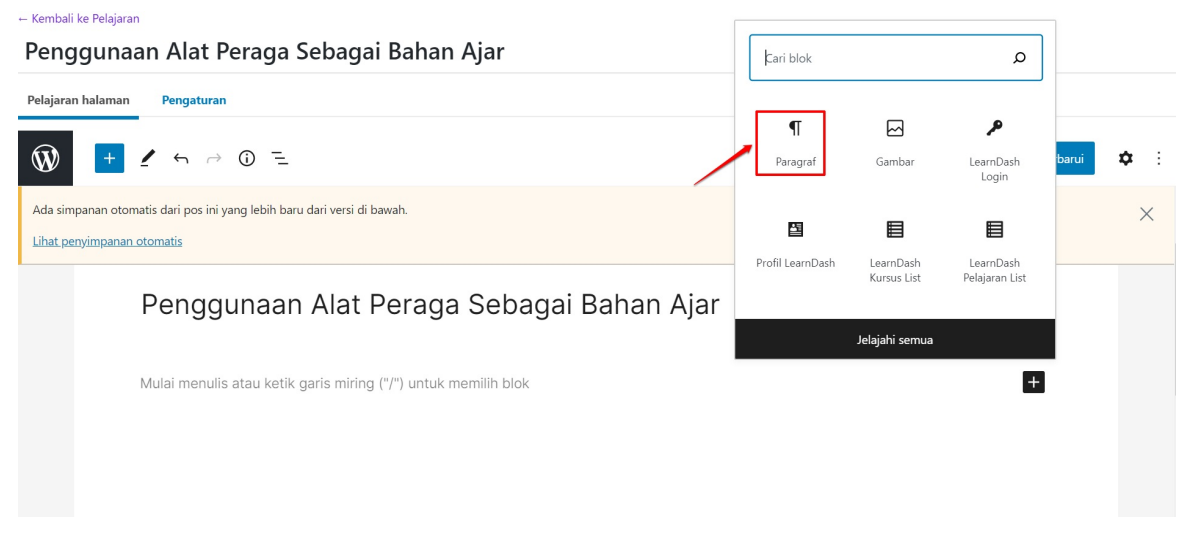

9. Anda dapat menambahkan media berupa gambar dengan klik ikon plus (+) dan pilih/klik Gambar

| ← Kembali ke Pelajaran                                                                                       |                  |                          |                             |       |            |
|----------------------------------------------------------------------------------------------------|------------------|--------------------------|-----------------------------|-------|------------|
| Penggunaan Alat Peraga Sebagai Bahan Ajar                                                                    | Çari blok        |                          | ۵                           |       |            |
| Pelajaran halaman Pengaturan                                                                                 |                  |                          |                             |       |            |
| 1 2 5 ~ 0 =                                                                                                  | ¶<br>Paragraf    | Gambar                   | م<br>LearnDash<br>Login     | barui | <b>¢</b> : |
| Ada simpanan otomatis dari pos ini yang lebih baru dari versi di bawah.<br><u>Lihat penyimpanan otomatis</u> |                  | ▤                        |                             |       | ×          |
| Penggunaan Alat Peraga Sebagai Bahan Ajar                                                                    | Profil LearnDash | LearnDash<br>Kursus List | LearnDash<br>Pelajaran List |       |            |
|                                                                                                    | Je               | lajahi semua             |                             |       |            |
| Mulai menulis atau ketik garis miring ("/") untuk memilih blok                                               |                  |                          | +                           |       |            |
|                                                                                                    |                  |                          |                             |       |            |
|                                                                                                    |                  |                          |                             |       |            |
|                                                                                                    |                  |                          |                             |       |            |

 Untuk menambahkan konten video (bersifat embed) pada materi pelajaran Anda, klik ikon plus(+) dan lakukan pencarian dengan kata kunci "video" kemudian klik YouTube

#### ← Kembali ke Pelaiaran Penggunaan Alat Peraga Sebagai Bahan Ajar Pelaiaran hala mar W → ① = Beralih ke konsep ¢ Pratinjau Video Penggunaan Alat Peraga Sebagai Bahan Ajar Blok Pola Dapat digunakan kembali Teks Video Pembelajaran anak menggunakan alat peraga akan memberikan pemahaman lebih baik kepada murid. SEMATAN + Mulai menulis atau ketik garis miring ("/") untuk memilih blok d VouTub Dailyn Þ Þ TikTok VideoPress Do

11. Masukkan alamat url video pada kolom yang disediakan kemudian klik tombol Sematkan

← Kembalı ke Pelajaran

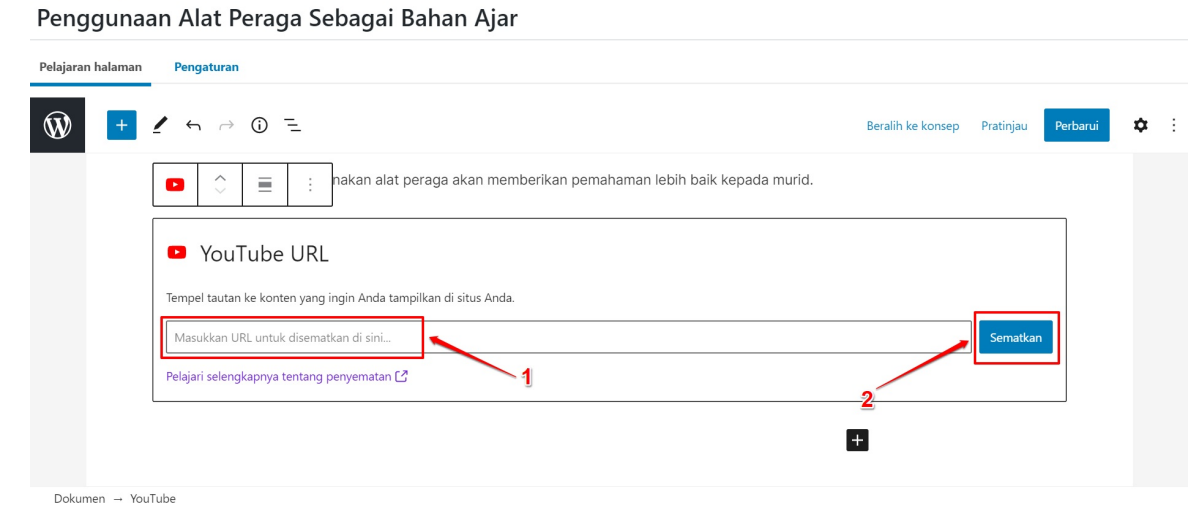

12. Jika konten pelajaran telah selesai dilengkapi, silakan klik tombol Perbarui yang berada di pojok kanan atas

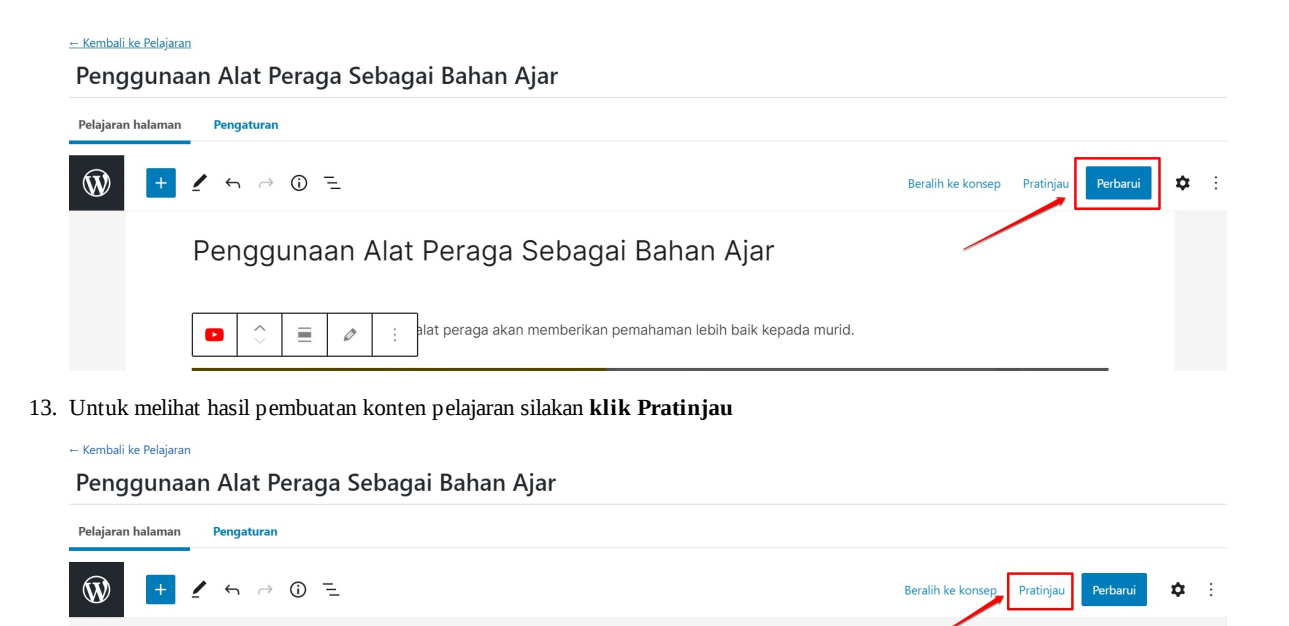

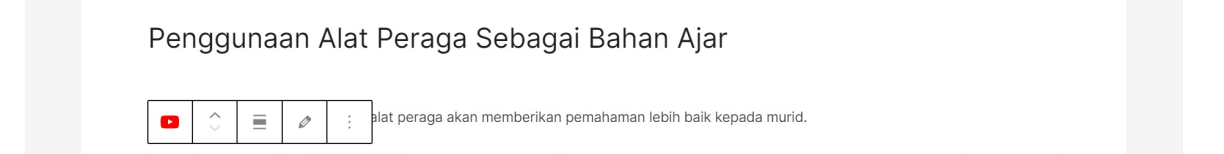

← Kembali ke Kursus

#### 3.2 Mahasiswa Membuat Konten Kuis

Selain membuat pelajaran mahasiswa juga dapat membuat kuis di dalam kelas yang telah dibuat. Berikut langkah-langkah untuk membuat konten kuis :

1. Akses kelas yang telah dibuat dengan klik menu Kursus, arahkan kursor ke kelas yang telah dibuat dan klik sunting

| 🚳 Dasbor                  | - Overview                                                                              |                  |            |             | Opsi Layar 🔻                |
|---------------------------|-----------------------------------------------------------------------------------------|------------------|------------|-------------|-----------------------------|
| Contraction LearnDash LMS | Kursus                                                                                  |                  |            | Tambah Baru | u Aksi ∨                    |
| Overview                  | Semua Kursus Settings Shortcodes                                                        |                  |            |             |                             |
| Kursus                    |                                                                                         |                  | _          |             |                             |
| Pelajaran                 | Semua (11)   Milikku (7)   Telah Terbit (4)   Draf (5)   Ditangguhkan (2)   Sampah (17) |                  |            |             | Cari Kursus                 |
| Topik<br>                 | Tindakan Massal 🗸 Terapkan Semua tanggal 💙 Semua Kategori Kursus 💙                      | Semua Tag Kursus | s 🗸 Saring |             | 11 item                     |
| Kuis                      |                                                                                         | Denulia          | Kursus     | Tag         | Transal                     |
| Pertanyaan                | Judui                                                                                   | Penulis          | Kategori   | Kursus      | langgal                     |
| Sertifikat                | Guru Kelas TK I -112 – 020 – 1 – 43                                                     | Super Admin      | _          | Kelas TK    | Telah Terbit                |
| Penugasan                 | Sunting Edit Cepat   Tong Sampah   Tampil   Builder                                     |                  |            | Besar, TK   | 2020/09/22 pukul<br>2:16 pm |
| Grup                      |                                                                                         |                  |            |             |                             |
| Laporan                   | Siswa 2 — Draf                                                                          | Super Admin      | _          | _           | 2020/09/22 pukul            |
| Add-ons                   |                                                                                         |                  |            |             | 11:15 am                    |
| Pengaturan                | Course Ku 2 — Tertunda                                                                  | Siswa 1          | —          | _           | Terakhir Diperbarui         |
| 🖈 Pos                     |                                                                                         |                  |            |             | 2020/09/21 pukul<br>7:43 am |
| 9 Media                   | Course 3 — Tertunda                                                                     | Siswa 1          | _          | _           | Terakhir Diperbarui         |

2. Untuk menambahkan konten kuis silakan **klik menu Builder**, kemudian gulir ke bagian paling bawah laman dan **pilih/klik Kuis Baru**.

| us nataman builder Pengaturan Grup            |                                      |
|-----------------------------------------------|--------------------------------------|
|                                               | Beralih ke konsep Pratinjau Perbarui |
| 2 langkah in this Kursus                      | ⊷ Undo Expand All ∨ Dokumen Blok     |
| 🖍 🥐 Penggunaan Alat Peraga Sebagai Bahan Ajar | V Pelajaran A                        |
| Drop Pelajaran here                           | Cari Pelajaran                       |
| + Pelajaran Baru + New Section Heading        | Recent Lii                           |
| FINAL KUIS                                    | Pelajaran berhitung                  |
|                                               |                                      |

3. Masukkan judul kuis Anda kemudian klik tombol Tambah Kuis

-- Kembali ke Kursus Guru Kelas TK I -112 -- 020 -- 1 -- 43

-

| rsus halaman Builder Pengaturan Grup          |                                        |
|-----------------------------------------------|----------------------------------------|
| Ŵ                                             | Beralih ke konsep Pratinjau Perbarui 🗘 |
| 2 langkah in this Kursus                      | Sundo Expand All Solution Blok         |
| 👷 🕑 Penggunaan Alat Peraga Sebagai Bahan Ajar | Y Pelajaran 🔨 Y                        |
| Drop Pelajaran here                           | Cari Pelajaran                         |
| + Pelajaran Baru + New Section Heading        | Recent Lihat sen                       |
|                                               | Mengenal Bilangan                      |
| FINAL KOIS                                    | Pelajaran berhitung                    |
| Drop Kuis here                                | Siswa<br>Segarkan ulang                |
|                                               |                                        |

4. Jika semua konten telah diisi silakan klik tombol Perbarui kemudian klik Kembali Ke Kursus

| s nalaman Builder Pengaturan Grup      |                                   |
|----------------------------------------|-----------------------------------|
|                                        | Beralih ke konsep 🛛 Pratinjau 🛛 🗭 |
| 3 langkah in this Kursus               | ⊷ Undo Expand All ✓ Dokumen Blok  |
| -                                      | 🕑 Pelajaran 🔨 🗸                   |
| Drop Pelajaran here                    | Cari Pelajaran                    |
| + Pelajaran Baru + New Section Heading | Recent Lihat se                   |
| NAL KUIS                               | Mengenal Bilangan                 |
| : 🚯 Kuis 01                            | Pelajaran berhitung               |
|                                        | siswa                             |

 Untuk mebuat soal / pertanyaan yang digunakan dalam kuis, silakan klik menu Pertanyaan kemudian klik tombol Tambah Baru

| <ul> <li>Dasbor</li> <li>LearnDash LMS</li> </ul> | ⊢ <sup>Overview</sup><br>Pertanyaan |               |                 |                              |                      |             | Opsi Layar ▼<br>Tambah Baru                 |
|---------------------------------------------------|-------------------------------------|---------------|-----------------|------------------------------|----------------------|-------------|---------------------------------------------|
| Overview                                          | Semua Pertanyaan                    | Settings      |                 |                              |                      |             |                                             |
| Kursus<br>Pelajaran                               | Semua (1)   Telah Terbit (          | 1)            |                 |                              |                      |             | Cari Pertanyaan                             |
| Topik<br>                                         | Tindakan Massal                     | ✓ Terapkan    | Semua tanggal 🗸 | Tampilkan semua jenis Pert 🗸 | Tampilkan Semua Kuis | ✓ Saring    | 1 item                                      |
| Kuis                                              | 🗍 Judul                             | Jenis         | Poin            | Assigned Kuis                | Kategori Pertanyaan  | Penulis     | Tanggal                                     |
| Pertanyaan<br>Sertifikat<br>Penugasan             | Soal 1                              | Pilihan ganda | 10              | Kuis 01                      |                      | Super Admin | Telah Terbit<br>2020/09/22 pukul<br>4:55 pm |
| Grup                                              | Judul                               | Jenis         | Poin            | Assigned Kuis                | Kategori Pertanyaan  | Penulis     | Tanggal                                     |
| Laporan<br>Add-ons<br>Pengaturan                  | Tindakan Massal                     | ✓ Terapkan    |                 |                              |                      |             | 1 item                                      |
| ✤ Pos ⑦ Media                                     |                                     |               |                 |                              |                      |             |                                             |

6. Masukan judul pertanyaan pada kolom judul yang telah disediakan dan isikan pertanyaan pada kolom konsep. Anda juga dapat menambahkan media (gambar, audio, video, dsb.) dalam pertanyaan yang akan Anda buat dengan klik tombol Tambah Media

| <ul> <li>Dasbor</li> <li>LearnDash LMS</li> </ul> | Kembali ke Pertanyaan<br>Soal 2                                                                                                    | Opsi Layar 🔻                                                                                                    |
|---------------------------------------------------|----------------------------------------------------------------------------------------------------|----------------------------------------------------------------------------------------------------|
| Overview<br>Kursus<br>Pelajaran                   | Pertanyaan halaman Pengaturan                                                                                                    | Kuis Pertanyaan 🔥 🗸 🔺                                                                                                    |
| Topik<br>Kuis<br>Pertanyaan<br>Sertifikat         | Image: State of the state of the state o | No associated Pertanyaan<br>Kategori Pertanyaan<br>(opsional)                                                                                                  |
| Penugasan<br><br>Grup<br>Laporan<br>Add-ons       | Bagaimanakah cara paling tepat untuk mengenalkan bilangan kepada anak IK?                                                                                                    | You can assign classify category for a<br>question. Categories are e.g. visible in<br>statistics function.<br>You can manage categories in global<br>settings. |
| Pengaturan  Pos  Media                            |                                                                                                    | Terbitkan                                                                                                    |

7. Setelah pertanyaan dibuat, gulir ke bagian bawah laman untuk membuat jawaban dari pertanyaan yang Anda buat. Tentukan jenis jawaban dari pertanyaan yang Anda buat dengan memilih salah satu jenis jawaban, kemudian jika jawaban yang Anda buat adalah jawaban yang benar, silakan **klik Benar** seperti pada gambar dibawah dan terakhir masukan jawabannya (misal untuk jenis jawaban pilihan tunggal atau pilihan ganda).

| Kursus     | Kembali ke Pertanyaan                                                                |                                   |
|------------|--------------------------------------------------------------------------------------|-----------------------------------|
| Pelajaran  | Soal 2                                                                               |                                   |
| Торік      |                                                                                      |                                   |
| Kuis       | Pertanyaan halaman Pengaturan                                                        |                                   |
| Pertanyaan | Jawaban (wajib)                                                                      | Terbitkan segera Sunting          |
| Sertifikat | Opsi Jawaban                                                                         | Pindah ke Tempat Sampah           |
| Penugasan  | Benar                                                                                | Terbitkan                         |
| Grup       | trinkan HTML                                                                         |                                   |
| Laporan    |                                                                                      | Atribut Pos                       |
| Add-ons 2  | Hapus jawaban Tambah Media Pindahkan                                                 |                                   |
| Pengaturan | Add pew answer                                                                       | Urutan                            |
| Pos        | 3                                                                                    | 0                                 |
| On Modia   |                                                                                      |                                   |
|            | Opsi pilihan tunggal (opsional)                                                      | Jenis jawaban 🔨 🔺                 |
| Laman      | If "Different points for each answer" is activated, you can activate a special mode. | Riliban tunggal                   |
| Kornentar  | This changes the alculation of the points                                            | O Pilihan ganda                   |
| Elementor  | Different points - modus 2 activate                                                  | O Pilihan "Bebas"                 |
| Templates  | Disables the distinction between correct and incorrect.                              | O Pilihan "Terurut"               |
|            | Disable correct and incorrect                                                        | O Pilihan "Matrik Terurut"        |
| 🔊 Tampilan | Explanation of points calculation                                                    | Fill in the blank                 |
| 🖆 Plugin 📵 |                                                                                      | Assessment     Eccay (Open Anguer |
| 👗 Pengguna | Message with the correct answer (opsional)                                           | C Losay / Open Answer             |

8. Jika pertanyaan telah selesai dibuat silakan klik tombol Terbitkan untuk simpan pertanyaan tersebut

| Kuis                     | ← Kembali ke Pertanyaan |                                                                   |                                   |    |
|--------------------------|-------------------------|-------------------------------------------------------------------|-----------------------------------|----|
| Pertanyaan<br>Sertifikat | Soal 2                  |                                                                   |                                   |    |
| Penugasan                | Pertanyaan halaman Pen  | gaturan                                                           |                                   |    |
| Grup                     |                         |                                                                   | ierditkan A Y A                   |    |
| Laporan                  |                         |                                                                   | Simpan Draf                       |    |
| Add-ons                  |                         |                                                                   | Chature Dref Supring              |    |
| Pengaturan               | Jumlah kata: 10         | Konsep disi                                                       | simpan di 10:43:31.               |    |
| 🖈 Pos                    | Jawaban (wajib)         |                                                                   | A X A                             |    |
| 9 Media                  | Jawaban (wajib)         |                                                                   |                                   |    |
| 📕 Laman                  | Opsi                    | Jawaban                                                           | Pindah ke Tempat Sampah           | a. |
| 🗭 Komentar               | Benar<br>Izinkan HTML   | Diajarkan secara lisan                                            | Terbitkan                         | IJ |
| Elementor                |                         |                                                                   | Atribut Pos A V A                 |    |
| 😂 Templates              | Hapus jawaban Tambah    | Media Pindahkan                                                   | Unitan                            |    |
| 🔊 Tampilan               | Opsi                    | Jawaban                                                           | 0                                 |    |
| 🖆 Plugin 🕕               | Dizinkan HTML           | Dialarkan dengan gambar saja                                      |                                   |    |
| 🕹 Pengguna               |                         |                                                                   | Jenis jawaban A V 🔺               |    |
| 🖋 Peralatan              | Hapus jawaban Tambah    | Media Pindahkan                                                   |                                   |    |
| E Pengaturan             | Opsi                    | Jawaban                                                           | <ul> <li>Pilihan ganda</li> </ul> |    |
| Persempit menu           | Benar                   | Diajarkan dengan media gambar, alat peraga dan penjelasan menarik | O Pilihan "Bebas"                 |    |

Proses pembuatan pertanyaan ini dilakukan hanya untuk satu pertanyaan, jika misal pada kuis Anda terdapat 5 pertanyaan maka Anda wajib membuat setiap pertanyaan tersebut

 Setelah pertanyaan dibuat selanjutnya memasukan pertanyan tersebut kedalam kuis. Untuk melengkapi konten kuis silakan klik menu Kuis kemudian klik judul kuis yang telah dibuat sebelumnya

| Dasbor     LearnDash LMS              | Overview<br>Kuis                                                                                                    |                       |                                        | Tarr                                                                       | Opsi Layar ▼<br>Ibah Baru Aksi ∨         |
|---------------------------------------|----------------------------------------------------------------------------------------------------|-----------------------|----------------------------------------|----------------------------------------------------------------------------|------------------------------------------|
| Overview<br>Kursus<br>Pelaiaran       | Semua Kuis Pengaturan Esai yang telah terkirim                                                                            |                       |                                        |                                                                            | Cari Kuis                                |
| Topik                                 | Semua (5)     Fininka (4)     Ferapitan       Tindakan Massal     Terapitan     Semua tanggal     Tampilikan Semua Kursus | ampilkan Semua Pelaja | iran 🗸 Saring                          |                                                                            | 5 item                                   |
| Kuis                                  | Dubut                                                                                                    | Penulis               | Kursus telah ditugaskan                | Kode-singkat                                                               | Tanggal                                  |
| Pertanyaan<br>Sertifikat<br>Penugasan | C Kuis 01 2                                                                                                    | Super Admin           | Guru Kelas TK I -112 - 020 - 1 -<br>43 | [ <b>Id_quiz quiz_id="323"</b> ]<br>[LDAdvQuiz 7]<br>[LDAdvQuiz_toplist 7] | Telah Terbit<br>2020/09/22 pukul 4:48 pm |
| Grup<br>Laporan                       | Pertanyaan Kuis                                                                                                    | Super Admin           | -                                      | [ <b>ld_quiz quiz_id="310"]</b><br>[LDAdvQuiz 5]<br>[LDAdvQuiz_toplist 5]  | Telah Terbit<br>2020/09/22 pukul 3:30 pm |
| Pengaturan                            | Koreksi Dirimu                                                                                                    | Super Admin           | personal branding                      | [ <b>ld_quiz quiz_id="239"]</b><br>[LDAdvQuiz 3]<br>[LDAdvQuiz_toplist 3]  | Telah Terbit<br>2020/09/21 pukul 7:42 am |
| Pos<br>91 Media                       | Coba Selesaikan Game Ini                                                                                                  | Super Admin           | personal branding                      | [ <b>ld_quiz quiz_id="234"</b> ]<br>[LDAdvQuiz 2]<br>[LDAdvQuiz_toplist 2] | Telah Terbit<br>2020/09/21 pukul 7:40 am |
| F Komentar                            | O Quiz 1                                                                                                    | Siswa 1               | siswa 1 course 1                       | [ld_quiz quiz_id="143"]<br>[LDAdvQuiz 1]<br>[LDAdvQuiz_toplist 1]          | Telah Terbit<br>2020/09/21 pukul 3:25 am |
| Elementor                             | lubut                                                                                                    | Penulis               | Kursus telah ditugaskan                | Kode-singkat                                                               | Tanggal                                  |
| Templates                             | Tindakan Massal                                                                                                    |                       |                                        |                                                                            | 5 item                                   |

2. Selanjutnya klik Pertanyaan Baru untuk menambahkan pertanyaan pada kuis

| 🔨 Musik Relaksasi Roman 🍬 🗙 🚭 Edit Kuis (— WordPress 🛛 🗙 | 🙀 #Q weather_info 🛛 🗙 🔤 PANDUAN PENGEU   | .0LAAN   🗙   📄 40~PMK.07~2020Per.pdf 🛛 🗙   🕂 | - 0 ×                 |
|----------------------------------------------------------|------------------------------------------|----------------------------------------------|-----------------------|
| ← → C                                                    |                                          | ier 🗟 Q 🕁 💩 📈 🌶                              | =J 😸 Incognito 🚦      |
| 🗃 Gmail 📙 DXS 📙 OKR 📕 Apps JMI 📕 UAT 📕 Tools             | 📕 Dota 📕 PPDB 📕 EOS Konfig 📕 Spv EOS 📕 F | POGO                                         | 🛛 📙 Other bookmarks   |
| - Kembali ke Kuis<br>Kuis 01                             |                                          |                                              | Aksi 🗸                |
| Kuis halaman Builder Pengaturan                          |                                          |                                              |                       |
| Ŵ                                                        |                                          | Beralih ke konsep Pratir                     | jau Perbarui 💠 :      |
| LearnDash Kuis Builder                                   |                                          |                                              | ~ <b>v</b> *          |
| 1 Pertanyaan in this Kuis                                |                                          |                                              | Expand All 🗸          |
| 👷 🕑 Soal 1                                               |                                          |                                              | Pilihan ganda: 10 🗸 🗸 |
|                                                          | Drop Pertanyaan here                     |                                              |                       |
| 🕂 Pertanyaan Baru                                        |                                          |                                              | TOTAL: 10 poin        |
|                                                          |                                          |                                              |                       |
|                                                          |                                          |                                              |                       |
|                                                          |                                          |                                              |                       |
| Dokumen                                                  |                                          |                                              |                       |

3. Kemudian pastikan muncul tampilan pengaturan di sebelah kanan seperti pada gambar, jika belum muncul silakan klik ikon gir di pojok kanan atas (nomor 1) dan akan muncul tampilan pengaturan. Selanjutnya klik pada daftar pertanyaan yang akan Anda masukan ke dalam kuis (nomor 2)

| Kembali ke Kuis                                             |                                  |
|-------------------------------------------------------------|----------------------------------|
| Kuis 01                                                     | Aksi 🗸                           |
| Kuishalaman Builder Pengaturan                              | 1                                |
| (W) Beralih                                                 | ke konsep Pratinjau Perbanun 🚺 : |
| LeamDash Kuis Builder $\wedge$ 🗸                            | A Dokumen Blok X                 |
| 1 Pertanyaan in this Kuis Expand All                        | Cari Pertanyaan                  |
| III 💿 Soal 1 Pilihan ganda: 10 🗸                            | Recent Lihat semua               |
| Drop Pertanyaan here<br>Masukkan judul Batal ToTAL: 10 poin | Pertanyaan Soal 2 Segarkan ulang |
|                                                             | 2                                |
| Dokumen                                                     |                                  |

4. Pertanyaan baru telah ditambahkan dalam kuis, untuk menyimpan/memperbarui kuis, silakan **klik tombol Perbarui** kemudian jika sudah **klik Kembali ke Kuis** untuk keluar ke laman LearnDash. Proses pembuatan kuis telah selesai

| Kuis 01 2                           | Aki 🗸                                                                        |
|-------------------------------------|------------------------------------------------------------------------------|
| Kuis halaman Builder Pengaturan     | 1                                                                            |
| $\mathbf{W}$                        | Beralih ke konsep Pratisjau Perbanu 🗧 :                                      |
| LearnDash Kuis Builder              | Dokumen Blok X                                                               |
| 2 Pertanyaan in this Kuis           | Mudo Expand All      Cari Pertanyaan     Cari Pertanyaan     Cari Pertanyaan |
| ₩ 🕑 Soal 1                          | Plilhan ganda: 10 V                                                          |
| Soal 2 pertanyaan sudah ditambahkan | Pilihan ganda: 1 🗸 📄 Pertanyaan<br>Segarkan ulang                            |
| Drop Pertanyaan here                |                                                                              |
| Masukkan judul                      | Tambah Pertanyaan Batal TOTAL: 11 poin                                       |
|                                     |                                                                              |
|                                     |                                                                              |